## Amending AER Reports Guideline

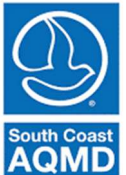

(Revised December 2022)

## To Amend Data Year (DY) 2019 or Later Annual Emission Reports

Amendments to the 2019 or later AERs can be made within the AER Reporting Tool.

1. Click on the **Report Submission** header on the Left-Hand Navigation menu. Then click on the orange Request Amendments button.

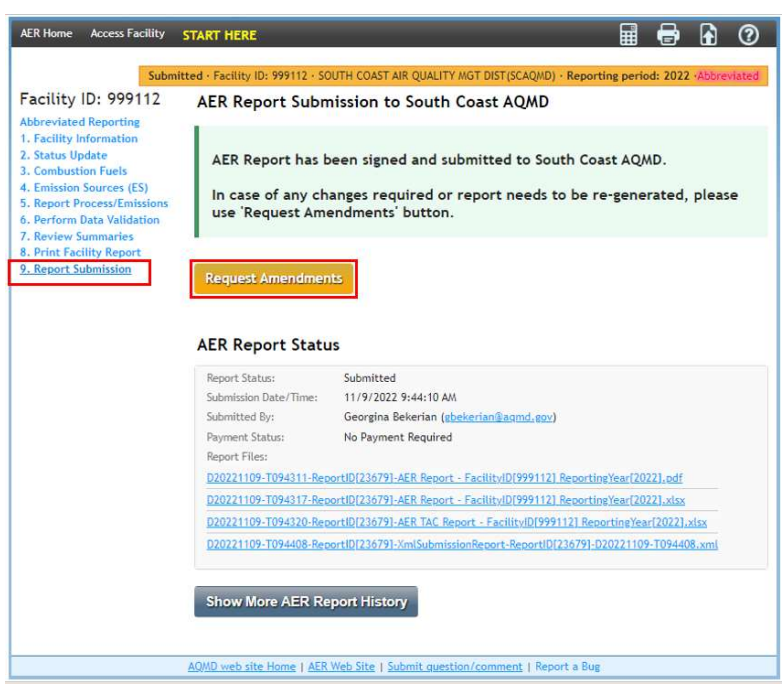

2. Under Step 2: Request AER Report Amendments, enter the reason for your amendment in the text box and click the orange Request button. The reason should include the device and process numbers, and values changed (e.g., throughput, emission factor(s), control efficiency, etc.)

| AER Home                                                                                                    | Access Facility | START HERE 🛱 🖶 🔂 🕐                                                                                                    |  |                                                                                               |  |  |  |  |                                                                                             |  |                                    |  |  |  |  |  |  |
|----------------------------------------------------------------------------------------------------|-----------------|----------------------------------------------------------------------------------------------------|--|-----------------------------------------------------------------------------------------------|--|--|--|--|---------------------------------------------------------------------------------------------|--|------------------------------------|--|--|--|--|--|--|
|                                                                                                    | Request Ameno   | mant , Eacility ID: 999112 , SOITH COAST AIR OHALITY MGT DIST(SCAOMD) , Bennetine period: 2022 Abbreviated                                                                                                    |  |                                                                                               |  |  |  |  |                                                                                             |  |                                    |  |  |  |  |  |  |
| acility I                                                                                                    | D: 999112       | Report Amendments Process                                                                                                    |  |                                                                                               |  |  |  |  |                                                                                             |  |                                    |  |  |  |  |  |  |
| Abbreviated Reporting<br>1. Facility Information<br>2. Status Update<br>3. Combustion Fuels<br>4. Emission Sources (ES)<br>5. Report Process/Emissions<br>6. Perform Data Validation<br>7. Review Summaries<br>8. Print Facility Report<br>9. Report Submission |                 | STEP: 1. Review Original Submission                                                                                                    |  |                                                                                               |  |  |  |  |                                                                                             |  |                                    |  |  |  |  |  |  |
|                                                                                                    |                 | AER Report Files                                                                                                    |  |                                                                                               |  |  |  |  |                                                                                             |  |                                    |  |  |  |  |  |  |
|                                                                                                    |                 | D20221109-T094311-ReportID[23679]-AER Report - Facility/D[999112] ReportingYear[2022].odf<br>D20221109-T094317-ReportID[23679]-AER Report - Facility/D[999112] ReportingYear[2022].xisx<br>D20221109-T094320-ReportID[23679]-AER TAC Report - Facility/D[999112] ReportingYear[2022].xisx |  |                                                                                               |  |  |  |  |                                                                                             |  |                                    |  |  |  |  |  |  |
|                                                                                                    |                 |                                                                                                    |  |                                                                                               |  |  |  |  | D20221109-T094408-ReportID[23679]-XmlSubmissionReport-ReportID[23679]-D20221109-T094408.xml |  |                                    |  |  |  |  |  |  |
|                                                                                                    |                 |                                                                                                    |  |                                                                                               |  |  |  |  |                                                                                             |  | South Coast AOMD Report Amendments |  |  |  |  |  |  |
|                                                                                                    |                 |                                                                                                    |  | South Coast AUMU Report Amendments<br>Please provide reason for requesting report amendments: |  |  |  |  |                                                                                             |  |                                    |  |  |  |  |  |  |
|                                                                                                    |                 |                                                                                                    |  |                                                                                               |  |  |  |  |                                                                                             |  |                                    |  |  |  |  |  |  |

Amend AER Reports

1

**Revised December 2022** 

3. You will see a confirmation note on the screen. You will be sent an email confirming the amendment submittal and be assigned an AER staff member who will assist you with the amendment process.

| AER Home                                                                                                    | Access Facility                                                                                                    | START HERE                                                                                                    |                                                                                                    | Ħ           | -     |  | ? |  |
|----------------------------------------------------------------------------------------------------|----------------------------------------------------------------------------------------------------|----------------------------------------------------------------------------------------------------|----------------------------------------------------------------------------------------------------|-------------|-------|--|---|--|
| AER Home<br>Facility<br>Abbreviatec<br>1. Facility II<br>2. Status Up<br>3. Combusti<br>4. Emission<br>5. Report Print Fac<br>8. Print Fac<br>9. Report Su | Access Facility<br>Request Amend<br>D: 999112<br>Reporting<br>formation<br>date<br>on Fuels<br>Sources (ES)<br>occess/Emissions<br>Data Validation<br>ummaries<br>lity Report<br>abmission | START HERE<br>ment - Facility ID: 999112 - 50<br>Report Amendme<br>A Your reque<br>Once it is appro-<br>amendment.<br>AER Report Status:<br>Report Status: | TART HERE Image: Constant of the second second |             |       |  |   |  |
|                                                                                                    |                                                                                                    | Requested Date/Time:<br>Requested By:<br>Comment:                                                                                                    | 11/9/2022 3:39:38 PM<br>test 2014 ( <u>testaer2014@gmail.com</u> )<br>Amendment Request to change NOx emission fact                                                                                                    | or (EF) for | ES87. |  |   |  |
|                                                                                                    |                                                                                                    | Show More AER Re                                                                                                    | port History<br>Web Site   Submit guestion/comment   Report a Bu                                                                                                    | g           |       |  |   |  |

4. Documentation validating the amended values (e.g., purchase or operating logs, safety data sheets (SDSs), references for emission factors, South Coast AQMD source test IDs, emission calculations, etc.) is required to be uploaded to the AER Reporting Tool by clicking on the upload icon (paper with an upward arrow) on the blue menu bar. Place a date within the same year as the AER DY. For example, if you are amending DY 2020 emissions, then your date should fall within calendar year 2020. If you choose the current calendar year instead of the DY year, for example January 1, 2021, when you are reporting DY 2020, then the file will upload to the 2021 AER instead of the 2020 AER.

| TART HERE                                                   |                             |                      |                            |               |                 | i 🖶        |          | ?               |
|-------------------------------------------------------------|-----------------------------|----------------------|----------------------------|---------------|-----------------|------------|----------|-----------------|
| ork In Progress · Facility ID: 9                            | 999001                      | · SOUTI              | H COAST AIR                | QUALITY M     | GT DIST(SCAQMD) | · Reportin | g period | : 2022          |
| Document uploaded succ                                      | essfully                    | <i>y</i> .           |                            |               |                 |            |          |                 |
| Supporting Docume                                           | entat                       | tion                 |                            |               |                 |            |          |                 |
| List of document already up<br>Any type of file can be uplo | loaded<br>aded, b           | is visib<br>out size | le below.<br>of the file i | is limited to | maximum 5 MB.   |            |          |                 |
| Upload new document                                         |                             |                      | <u> </u>                   | E 10 5        | NUMPER Product  |            |          |                 |
| File                                                        | Cr                          | noose F              |                            | erealGast     | siii.jpg        |            |          |                 |
| Description                                                 | escription Feb SoCalGasBill |                      |                            |               |                 |            |          |                 |
| Valid From (MM/DD/YYYY)                                     | 01/                         | 01/2022              | 2 *                        |               |                 |            |          |                 |
| Valid To (MM/DD/YYYY)                                       |                             |                      |                            |               |                 |            |          |                 |
| Upload                                                      |                             |                      |                            |               |                 |            |          |                 |
|                                                             |                             |                      |                            |               |                 |            |          |                 |
| File                                                        |                             | Size                 | Description                | Upload Date   | Uploaded By     | Valid From | Valid To | Modify<br>dates |
| Add new document                                            |                             |                      |                            |               |                 |            |          |                 |
| delete ExampleJanSoCalGasBi                                 | <u>ll.jpg</u>               | 170 kb               | Jan<br>SoCalGas<br>Bill    | 11/18/2022    | test 2014       | 1/1/2022   |          | modify          |

2

Amend AER Reports

Revised December 2022

## To Amend DY 2018 and Prior Annual Emission Reports

The AER Reporting Tool is not able to accept online amendments in its current design for reports submitted for Data Year 2018 and prior. In order to facilitate amendments, please follow these steps:

- 1. Click on the Print Facility Report header located on the Left Navigation Menu.
  - a. Checkbox the Print Full AER PDF Report (all listed below) which will select all the checkboxes. Click the orange Print Selected Pages button.

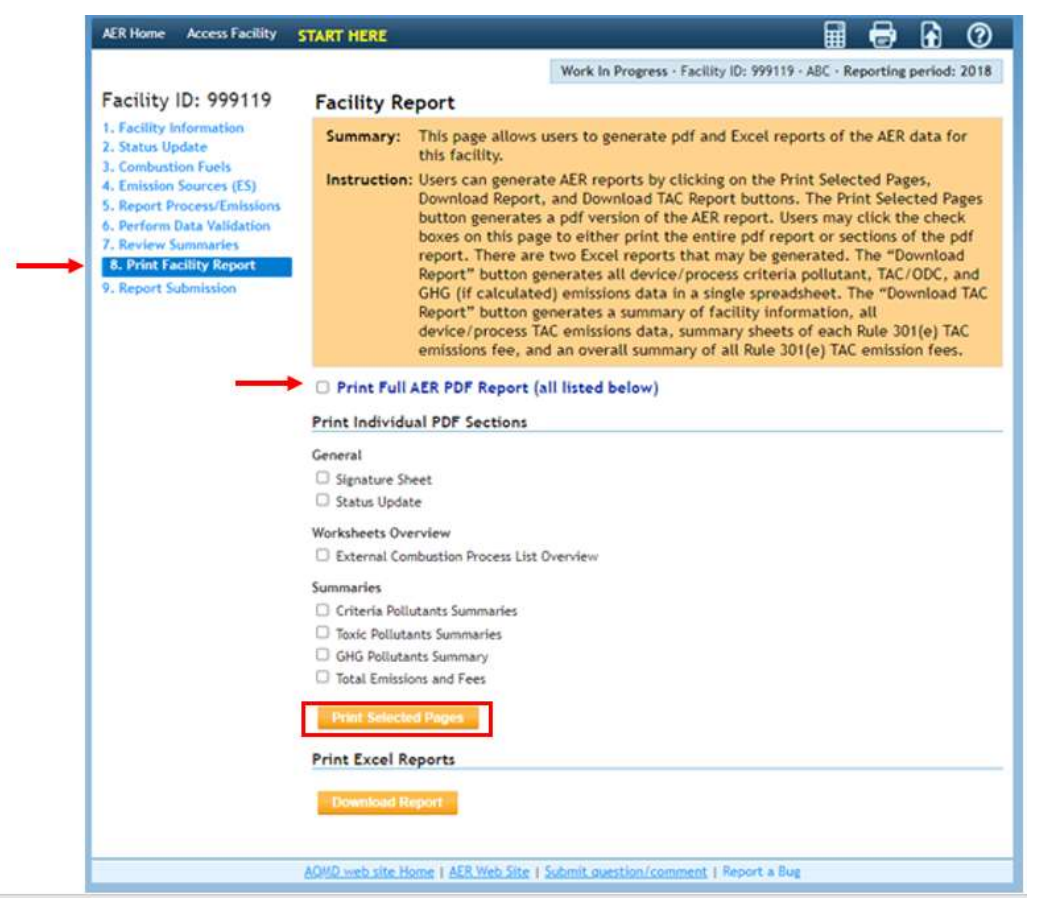

- 2. On the print-out, manually strikeout the INCORRECT DATA,
- 3. Write the NEW DATA <u>above</u> the old one,
- 4. Correct the new total emissions on the Summaries page.
- 5. Corrections to the emission fees if necessary.
  - a. If amended total emissions resulted in <u>underpayment</u> of emission fees, refer to Rule 301(e)(10)(C) and (D),
  - b. If amended total emissions resulted in <u>overpayment</u> of emission fees (or refund), refer to Rule 301(e)(9)(B),
  - c. For amendments <u>with NO FEE impact</u>, please refer to Rule 301(e)(9)(A) for a non-refundable standard evaluation fee.

DO NOT send additional emissions/evaluation fees or surcharges. Finance Billing Service will send an invoice for any additional fees or surcharges after the amendment process is completed.

Amend AER Reports

3

**Revised December 2022** 

6. Submit the authorized (signed) amendment and applicable fees to:

South Coast Air Quality Management District AER Program 21865 Copley Drive Diamond Bar, CA 91765

7. Documentation validating the amend values (e.g., purchase or operating logs, safety data sheets (SDSs), references for emission factors, South Coast AQMD source test IDs, emission calculations, etc.) is required to be sent along with the amended AER.

Amend AER Reports

Revised December 2022

4